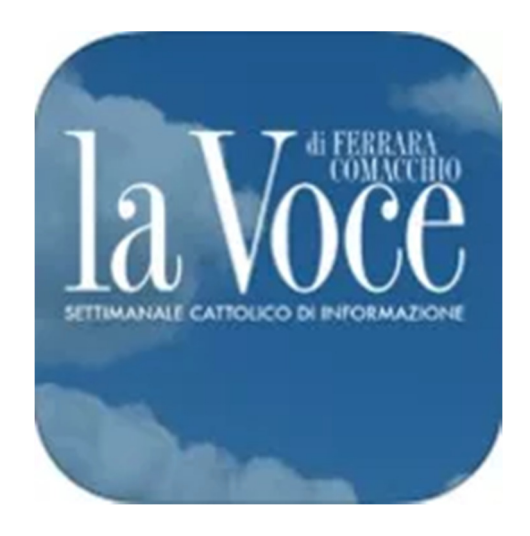

# Istruzioni per la registrazione alla piattaforma digitale e-dicola

# Per la lettura del settimanale diocesano La Voce di Ferrara-Comacchio

### Premessa.

Le presenti istruzioni descrivono le modalità con cui effettuare la registrazione alla piattaforma digitale e-dicola al fine di poter consultare il settimanale La Voce di Ferrara-Comacchio su pc, dispositivi Android (smartphone o tablet) o Apple.

Al fine di attivare un abbonamento digitale è indispensabile effettuare l'ordine di acquisto di un abbonamento che preveda tale possibilità di consultazione (vedi <u>https://www.lavocediferrara.it/online-store</u>).

Il sistema, una volta verificato il pagamento, invia via e-mail un codice di 10 digit alfanumerici. E' quindi importante che durante la sottoscrizione venga indicato il proprio indirizzo e-mail sul quale ricevere detto codici.

NB: Il pagamento tramite bonifico viene verificato entro i termini di accredito interbancari (3-4 giorni) mentre il pagamento tramite bollettino postale può comportare anche un periodo di verifica di 25 giorni. In tal caso è fortemente consigliato inviare foto o scansione del bollettino quietanzato come prova di pagamento.

### Registrazione alla piattaforma e-dicola in ambiente Pc (Windows).

1) Portarsi sul sito <u>www.lavocediferrara.it</u> e cliccare sull'opzione di menù "EDIZIONE DIGITALE"

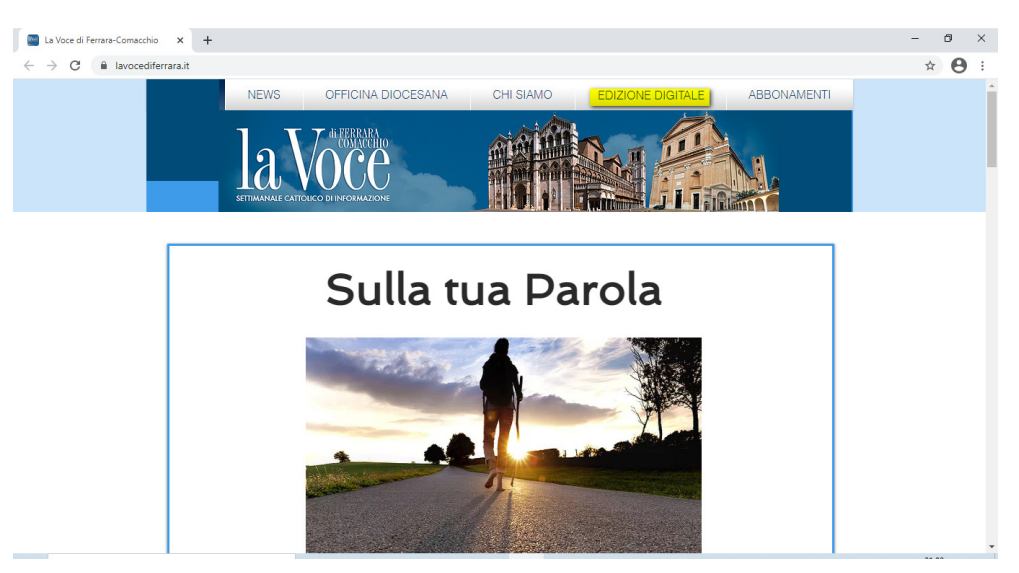

2) Cliccare sul tasto "Accedi alla web edition"

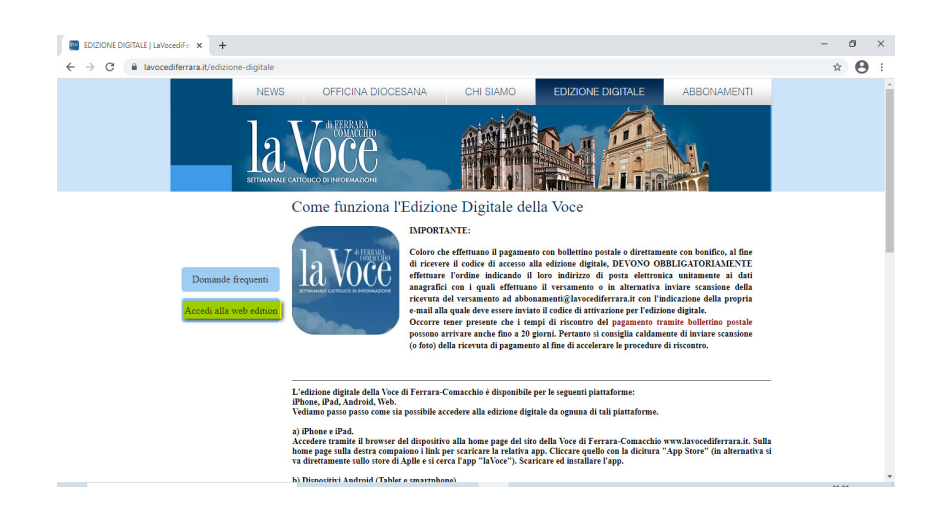

 Si viene portati sul sito di e-dicola che il distributore digitale e specificatamente nell'area di competenza della Voce.
Cliccare sul tasto "Registrati" in alto a sinistra.

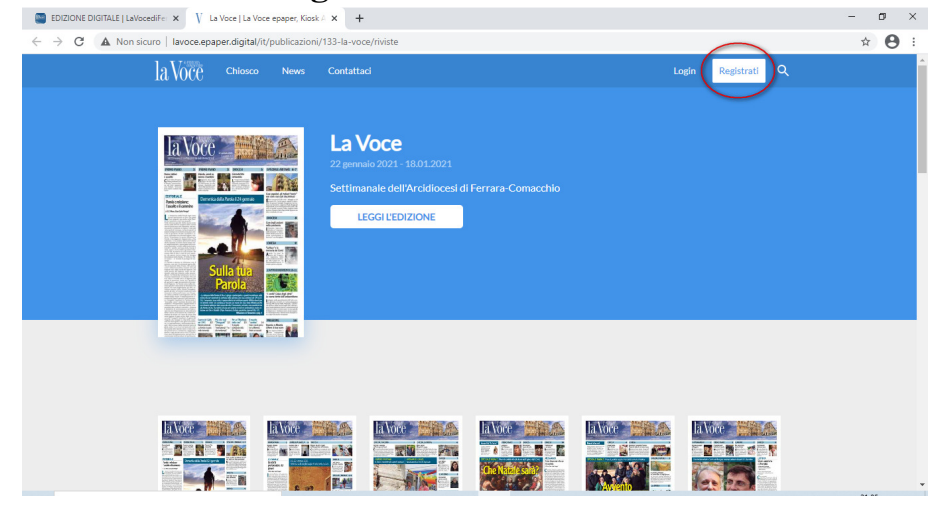

# 4) Compilare il form:

|   | la Voce <sup>Chiosco</sup> | News | Contattaci         |   | Login                                                | Registrati Q     |  |
|---|----------------------------|------|--------------------|---|------------------------------------------------------|------------------|--|
|   | Registra                   |      |                    |   |                                                      |                  |  |
|   |                            |      |                    |   |                                                      |                  |  |
|   | NOME*                      |      | COGNOME*           |   | Perfavore compila il documente                       | o. La            |  |
|   | EMAIL*                     |      | NOME UTENTE*       |   | dopo averla effettuata potrai ad<br>profilo.         |                  |  |
| / | PASSWORD*                  |      | VERIFICA PASSWORD* |   | Ti sei già registrato? Allora digit<br>password qui. | a il tuo login e |  |
|   | LINGUA*<br>Italiano        |      |                    | ~ |                                                      |                  |  |
|   |                            |      |                    |   |                                                      |                  |  |
| ( | Crea account               |      |                    |   |                                                      |                  |  |
|   |                            |      |                    |   |                                                      |                  |  |

# *Nome:* autoesplicativo

Cognome: autoesplicativo

*Email:* la mail sulla si intende ricevere la richiesta di conferma della registrazione. E' importante sottolineare che tale parametro è univoco nel senso che non può essere ripetuta o fatta un'altra registrazione con la medesima mail. Tale parametro può essere utilizzato come nome utente nei successivi login.

*Nome utente:* un nome mnemonico/breve con cui in alternativa alla password può essere effettuato il login. Anche in tal caso tale parametro è univoco nel senso che non può essere ripetuta o fatta un'altra registrazione con il medesimo nome utente. È pertanto indispensabile ricordare tale parametro se si intente utilizzarlo in alternativa alla e-mail.

Password: autoesplicativo.

*Verifica password:* autoesplicativo

Lingua: Lasciare italiano

Spuntare la casella "Condizioni". (Le condizioni sono accessibili alla voce omonima a piè pagina).

# Cliccare sul tasto "Crea account".

5) Se tutto è stato compilato correttamente il sistema rimanda alla pagina precedente indicando che sarà inviata una mail per richiedere la conferma dell'operazione di registrazione.

NB. Tale operazione di conferma è obbligatoria e se non viene eseguita il sistema non accetterà i parametri di login digitati. Difatti è come se la registrazione non fosse mai stata fatta.

| $\ \ \leftarrow \ \ \Rightarrow \ \ G$ | Non sicuro   la | voce.epap | per.digital/it/                                                                                                    | publicazion | /133-la-voce/riviste                                                                              |                        |            |            |            |       | 07 | ☆ | Θ | : |
|----------------------------------------|-----------------|-----------|----------------------------------------------------------------------------------------------------|-------------|---------------------------------------------------------------------------------------------------|------------------------|------------|------------|------------|-------|----|---|---|---|
|                                        | laV             | oce       | Chiosco                                                                                                    | News        | Contattaci                                                                                        |                        | Lo         | gin        | Registrati | Q     |    |   |   | * |
|                                        |                 |           | Market School School Sc |             | La Voce<br>22 genuia 2021 - 18.01.2021<br>Settimanale dell'Arcidiocesi di Ferr<br>LEGGI LEDIZIONE | rara-Comacchio         | Cor<br>pos | ntı<br>sta | rolla      | re la |    |   |   |   |
|                                        |                 |           | And a support of the support of                                                                                                    |             |                                                                                                   |                        |            |            |            |       |    |   |   |   |
|                                        | Gr              | azie per  | esserti regi                                                                                                    | strato. A b | reve ti arriverà una mail con il link di v                                                        | verifica definitiva. 🕴 |            |            |            |       |    |   |   |   |
|                                        |                 | oce       |                                                                                                    | la Voce     |                                                                                                   | ı loce                 |            | la V       | oce        |       |    |   |   |   |

6) Confermare la registrazione accedendo alla casella di posta relativa alla mail indicata durante la registrazione e cliccando sul tasto "Conferma account".

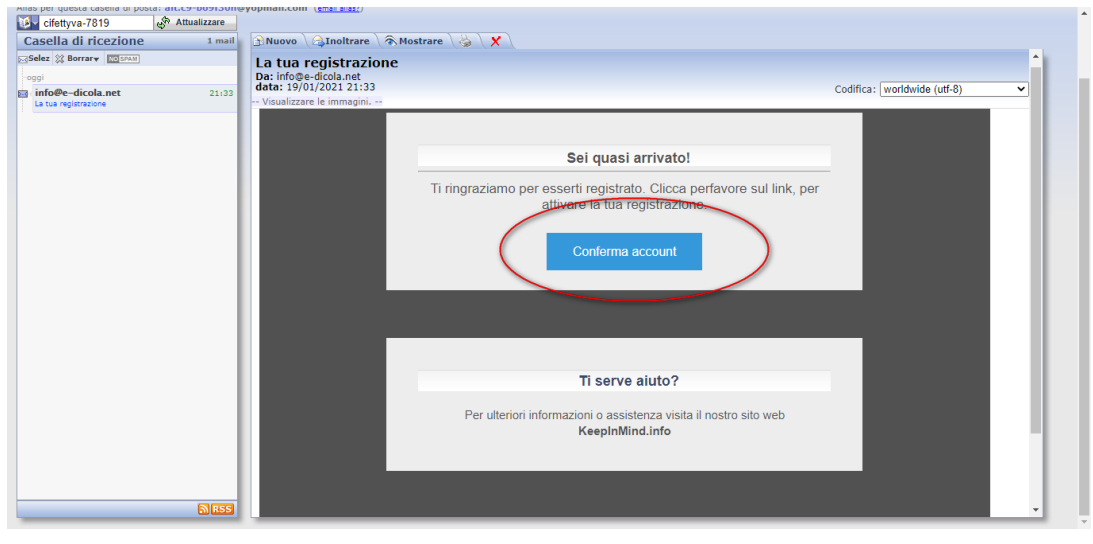

7) A questo punto si viene rinviati alla pagina di login:

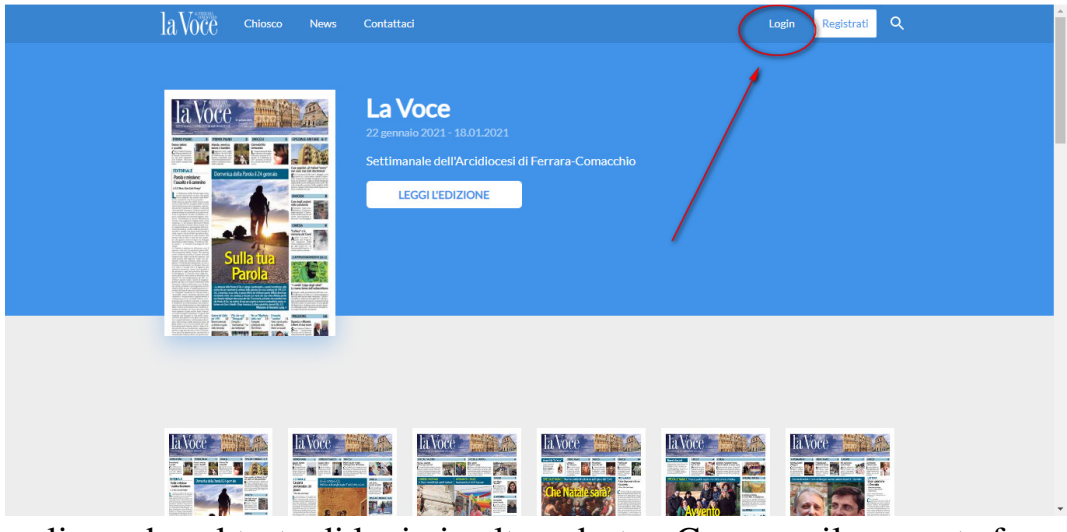

e cliccando sul tasto di login in alto a destra. Compare il seguente form

| Login                     | × |
|---------------------------|---|
| Email/Nome utente         |   |
| Password                  |   |
| Login Resetta la password |   |

Nel quale digitare email o il nome utente prescelto durante la registrazione e la relativa password che si sarà diligentemente appuntata. **Cliccare sul tasto "Login".** 

8) Si viene reindirizzati alla pagina di login in cui si abilita il tasto "Utilizza codice"

| la | VOCC Chiosco | News Contattaci                                                     |                                                     | Utilizza codice | Mio Account | Logout ( | ۹. |
|----|--------------|---------------------------------------------------------------------|-----------------------------------------------------|-----------------|-------------|----------|----|
|    | a Voce       | La Voce<br>22 gernaio 2021 - 1<br>Settimanale dell?<br>LEGGI L'EDIZ | 8.01.2021<br>Arcidiocesi di Ferrara-Comace<br>ZIONE |                 |             |          |    |
|    |              | că.                                                                 |                                                     |                 |             |          |    |
|    |              | vore and a vore                                                     |                                                     |                 | la Vor      |          |    |

A questo punto **cliccando sul tasto "Abilita codice"** compare il form di richiesta nel quale digitare il codice di 10 digit ricevuto dall'Ufficio a seguito della sottoscrizione dell'abbonamento.

| laVoce            | Chiosco News Con | tattəci                                           | Utilizza codice | Mio Account | Logout | Q |
|-------------------|------------------|---------------------------------------------------|-----------------|-------------|--------|---|
| Usa cod           | lice             |                                                   |                 |             |        |   |
| CODE *            |                  |                                                   |                 |             |        |   |
| Generale          |                  | Contattaci                                        | Social & A      | pps         |        |   |
| Condizioni genera | əlī              | Via Boccacanale di Santo Stefano, 24/26, Ferrara, | App Store       |             |        |   |
| INOTE legali      |                  | 44121, Italia                                     | Google Pl       | ay Store    |        |   |
| Tedesco           |                  | 🔤 max.dir@libero.it                               |                 |             |        |   |

**Cliccando il tasto "Utilizza codice"** si viene abilitati alla lettura della rivista.

# IMPORTANTE.

Autenticandosi con le credenziali scelte su qualsiasi piattaforma (Android, Apple, Pc) si è in grado di accedere alla lettura della pubblicazione.